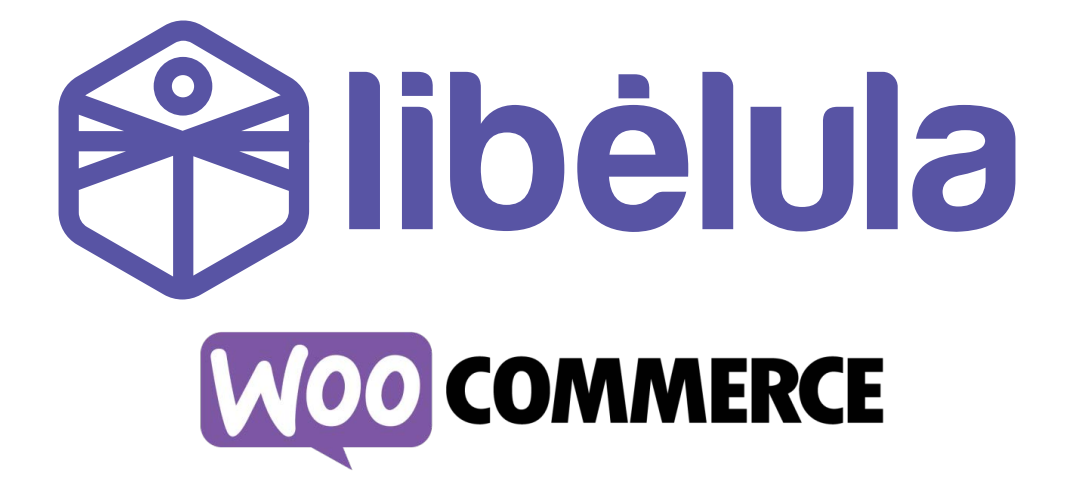

## GUÍA DE INSTALACIÓN DE PLUGIN WOOCOMMERCE

Versión 2.2 Noviembre 2023

**ATC** – Tarjetas de Débito/Crédito Visa y Mastercard **QR SIMPLE** – Código QR **BCP Pagos** – Botón

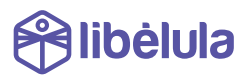

## INTRODUCCIÓN

Libélula es una pasarela multicanal de pagos en línea.

Esta quía está preparada para empresas que qusten utilizar el plugin de libélula desarrollado para Wordpress / WooCommerce.

Libélula actualmente cuenta con los siguientes canales de pago:

- > Cybersource Visa de ATC Tarjetas de Débito y Crédito de las marcas Visa y Mastercard
- > SimpleQR (vía BCP)
- > Botón de pagos BCP
- > Tigo Money
- BNBNet Integración directa con la plataforma de Banca por Internet del Banco Nacional de Bolivia.

Toda integración con nuevos canales de pago, se acoplarán de forma automática a la plataforma de Libélula y no implican ningún cambio en el plugin instalado.

## **INSTALACIÓN DEL PLUGIN**

- 1. Descarga el último Plugin de nuestro sitio.
  - Puedes descargar la versión más actualizada del plugin desde el siguiente link:

libelula.bo/woo(nov.23).zip

Instalar abora

2. Instala el plugin mediante la herramienta de upload en Wordpress.

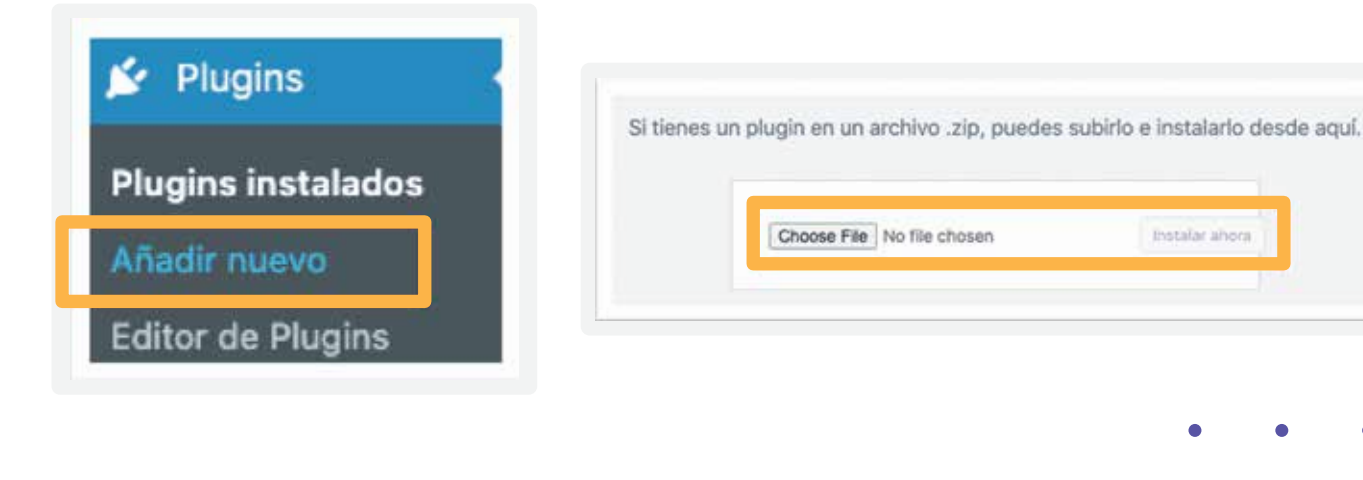

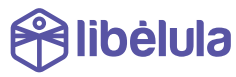

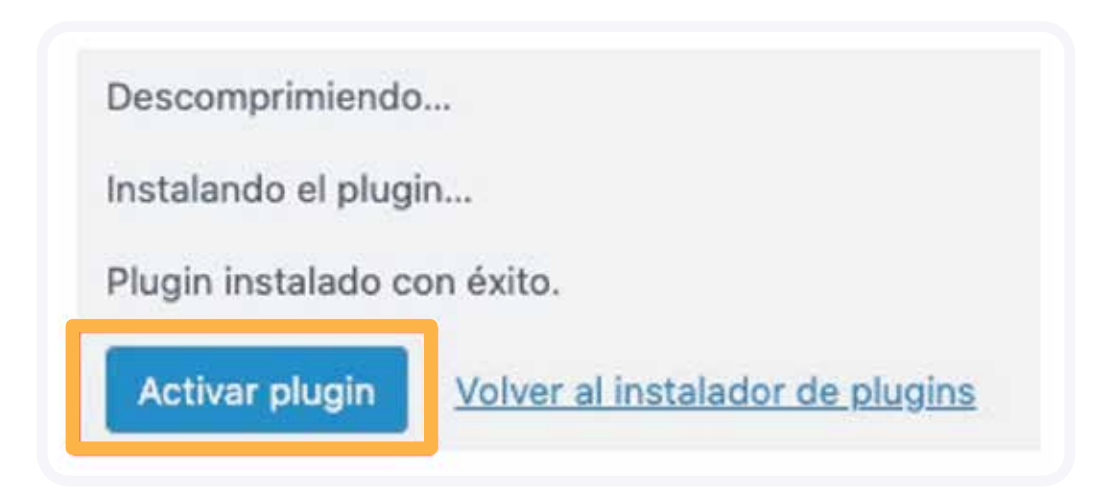

4. Ingresa a WooCommerce a "Ajustes".

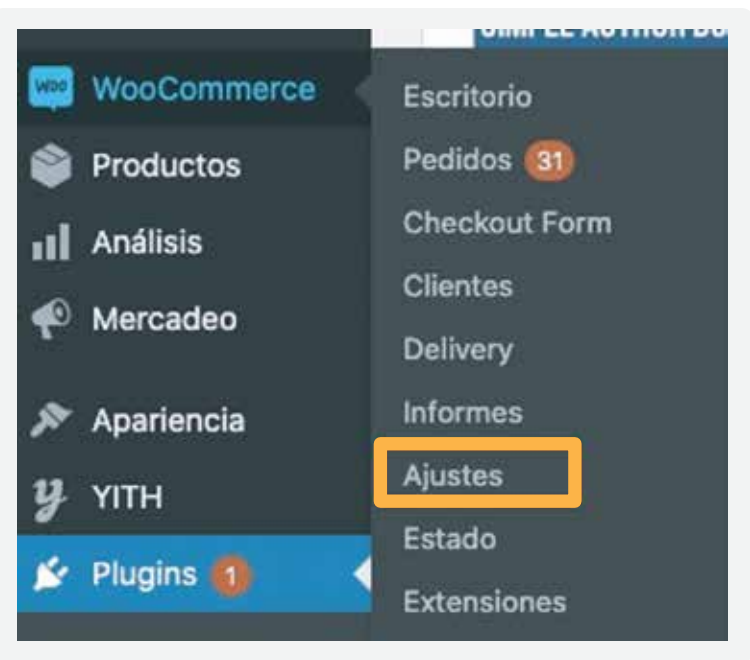

5. Ingresa a "Pagos".

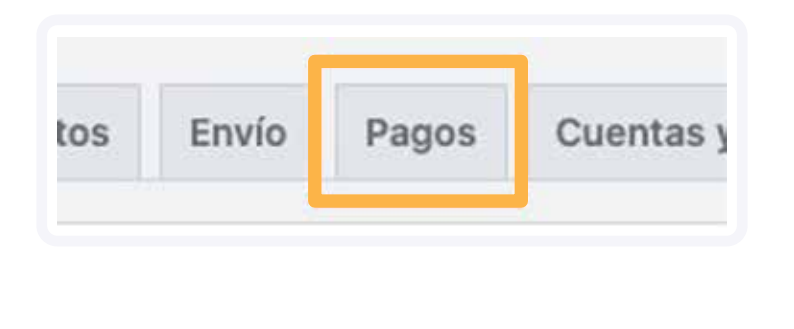

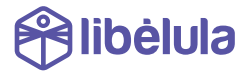

6. Ingresa los datos.

| Envite factura<br>Title   | 1     | No. *                                       |  |
|---------------------------|-------|---------------------------------------------|--|
|                           | 0     | Libelula Rayment                            |  |
| Order Status              | 0     | Completado 👻                                |  |
| Description               | 0     | Payment Information                         |  |
| Instructions              | 0     |                                             |  |
| Арр Кеу                   | 0     |                                             |  |
| Api Url                   | 0     | http://api.todotix.com/REST/deuda/registrar |  |
| Enable/Disable Nit        | Ì     | 😧 Enable Nit                                |  |
| Enable/Disable Razon Soci | 6 - S | 😧 Enable Razon Social                       |  |
| Payment Gateway Logo      |       | Seleccionar archivo                         |  |

7. Ingresa el App Key de pruebas proporcionado.

> Si no tienes un App Key de prueba, solicita uno a <u>cmelgar@libelula.bo</u>

- \* NOTA: Un app key de prueba no debe ser usado en produccion. las recaudaciones con appkey de pruebas no serán honradas.
- 8. Ingresa el API URL:

http://api.todotix.com/REST/deuda/registrar

NOTA: En caso de haber gestionado la facturación computarizada y haber emitido la dosificación correspondiente podrá configurar la opción de "EMITE FACTURA: Sí" con la cual se emitirá una factura por cada pago realizado y será enviada al cliente. En caso de no haber gestionado la misma mantener el parametro en "EMITE FACTURA: NO"

9. Estás listo para realizar pruebas.

> Por favor crea un producto de Bs. 8 para pruebas con tarjetas, y Bs. 1 para los otros canales.

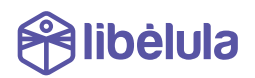